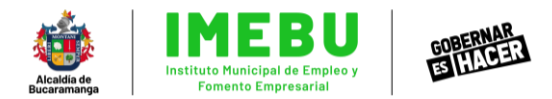

#### Instructivo de postulación #EmpleoJoven Subsidio a la nómina 2022

En este documento encontrarás el paso a paso a seguir para poder postular a tu empresa y empleados jóvenes correctamente al beneficio.

- 1. Organización y creación de PDF para adjuntar en los links.
  - 1.1. ¿Cómo organizo o debo presentar los documentos de la empresa? Los documentos de la empresa deben presentarse en dos PDF para subir al link correspondiente al mes a postural.
    - <u>PDF 1:</u> Registro mercantil o doc equivalente/Cert. Industria y Comercio/Certificación Juramentada.
    - PDF 2: Rut/Cedula/ RL/Certificación Bancaria
  - 1.2. ¿Cómo organizo o debo presentar los documentos del empleado joven a postular?

Los documentos del joven a postular se deben presentar en un PDF para subir al link correspondiente al mes a postular.

- <u>PDF 3:</u> Documento de identidad/Contrato laboral/Planilla PILA de Novedades de Ingreso/Planilla PILA Pago del mes postulado

### 1.3. ¿Cómo creo un PDF con varios documentos?

Guardar un archivo Word como PDF:

Si tengo alguno de mis documentos en formato Word, y debo guardarlos en formato PDF para posteriormente fusionarlos con los demás en un único archivo PDF, debo realizar este procedimiento.

a. Una vez finalizado mi documento, me dirijo a la esquina superior izquierda en la palabra "archivo".

| ৪৬      | ~ U              | ÷        |      |      |          | 7 |
|---------|------------------|----------|------|------|----------|---|
| Archivo | Inicio           | Insertar | ī    | Dise | eño      |   |
| Å       | Cortar<br>Coniar |          | Aria | ıl   |          | _ |
| Pegar 🗸 | Copiar fo        | rmato    | Ν    | К    | <u>s</u> | ` |
| Porta   | papeles          | L2       |      |      |          |   |

b. Selección en el menú emergente el botón de "guardar como".

| e            | Buenos días         |
|--------------|---------------------|
| û Inicio     | ✓ Nueva             |
| 🕒 Nuevo      |                     |
| 🗁 Abrir      |                     |
| Información  | Documento en blanco |
| Guardar      |                     |
| Guardar como |                     |

c. Cuando me encuentre en "guardar como", debo seleccionar la carpeta en donde quiero almacenar mi documento, por ejemplo: en escritorio, en

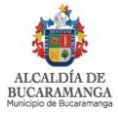

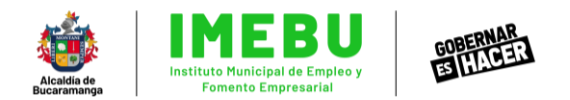

documentos, o en cualquier otra carpeta de mi preferencia dónde esté organizando los archivos.

| Guardar como       |                                                                                                    | 2 |
|--------------------|----------------------------------------------------------------------------------------------------|---|
| L Recientes        | Anclado<br>Ancle las carpetas que quiera encontrar fácilmente más adelante. Haga clic en el icono de anclar que aparece al mantener el puntero sobre una<br>carpeta. | 4 |
| Personal           |                                                                                                    |   |
| OneDrive: Personal | Escritorio 26/02/2022 10:39 a. m.                                                                                                    |   |
| Otras ubicaciones  | Escritorio                                                                                                    |   |
| Este PC            | Descargas 26/02/2022 10:25 a. m.<br>Descargas                                                                                                    |   |
| Agregar un sitio   | -                                                                                                    |   |

 d. Una vez seleccionado el espacio dónde voy a almacenar los documentos, en la ventana emergente, me dirijo a "tipo", despliego el menú y elijo la opción "PDF".

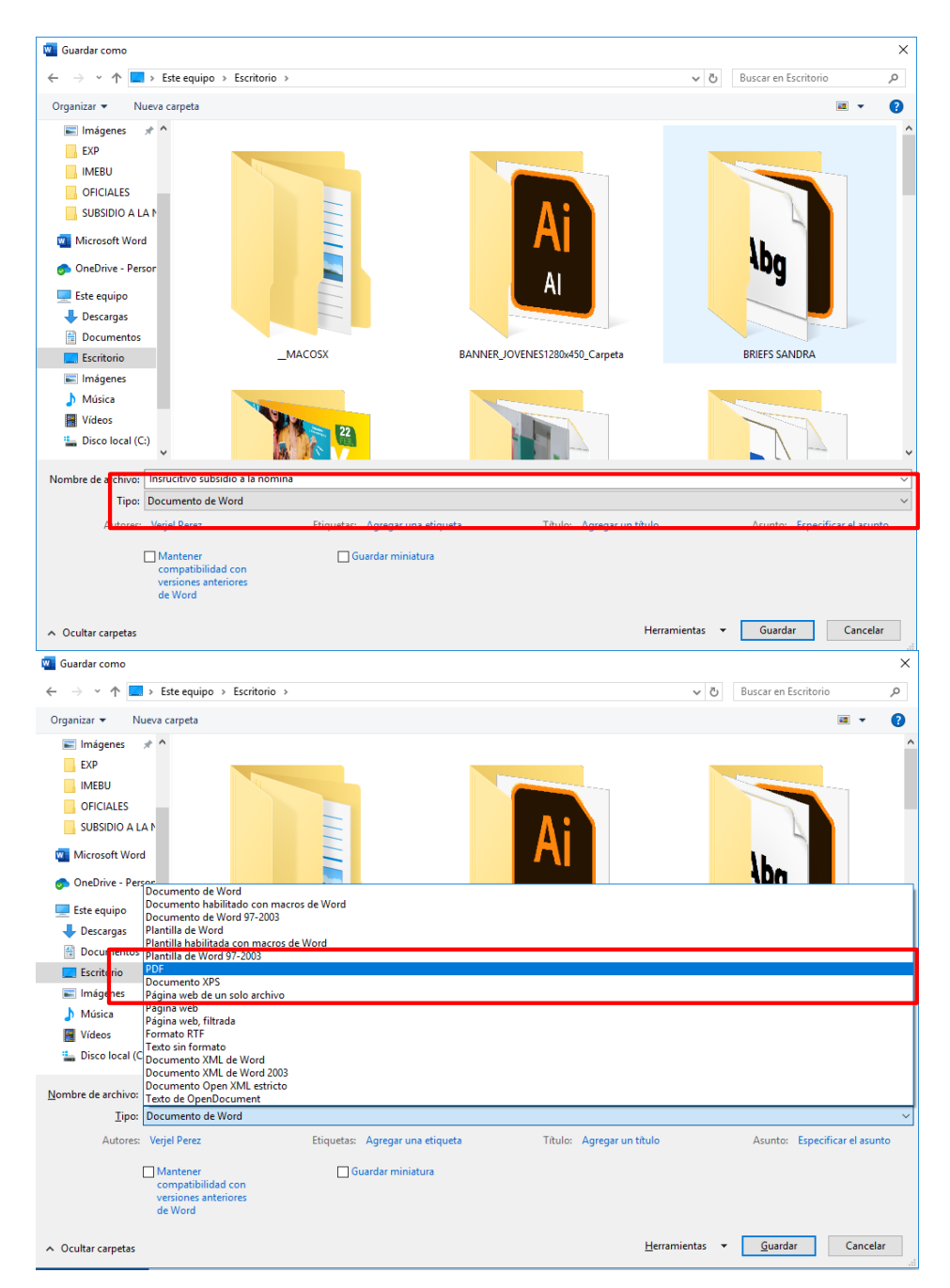

e. Cuando haya seleccionado la opción PDF, finalmente doy clic en el botón de "guardar". Así ya tengo mi archivo creado el Word, guardado en formato PDF.

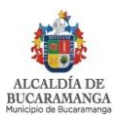

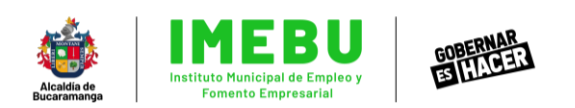

| Guardar como                        |                         |                             |                                                                                                    |                          | ×             | banilido 🤤 (77)                         | -        |
|-------------------------------------|-------------------------|-----------------------------|----------------------------------------------------------------------------------------------------|--------------------------|---------------|-----------------------------------------|----------|
| ← → × ↑ 🗖 > Este equipo             | > Escritorio >          |                             |                                                                                                    | ତ ତ Buscar en Escritorio | <i>م</i>      |                                         | 1        |
| Organizar 👻 Nueva carpeta           |                         |                             |                                                                                                    |                          | a - 0         |                                         |          |
| 📰 Imágenes 👒 ^                      |                         |                             |                                                                                                    |                          | ^             |                                         |          |
| EXP                                 | -                       |                             |                                                                                                    | No. of Concession, Name  |               | 1.0.2.0                                 | . 1      |
| IMEBU                               |                         |                             | Contract of the second second s                                                                                                    |                          | ta'i          | ir que aparece al mantener el puntero s | obre una |
| OFICIALES                           |                         |                             |                                                                                                    |                          |               |                                         |          |
| SUBSIDIO A LA N                     |                         |                             |                                                                                                    |                          |               |                                         |          |
| Microsoft Word                      | 2                       |                             |                                                                                                    | 11                       |               | 26/02/2022 10:39 a.m.                   |          |
| oneDrive - Persor                   |                         |                             |                                                                                                    | 1Dg                      |               |                                         |          |
| 💻 Este equipo                       |                         |                             | AI                                                                                                    |                          |               | 26/02/2022 10:25 a.m.                   |          |
| Descargas                           |                         |                             | and the second second se                                                                                                    |                          |               |                                         |          |
| Documentos                          |                         |                             |                                                                                                    |                          |               |                                         |          |
| Escritorio                          | _MACOSX                 | BANNER                      | OVENES1280x450_Carpeta                                                                                                    | BRIEFS SANDRA            |               |                                         |          |
| 📰 Imágenes                          |                         |                             |                                                                                                    |                          |               |                                         |          |
| 👌 Música                            |                         |                             |                                                                                                    |                          |               | 21/02/2022 7:57 p. m.                   |          |
| H Videos                            | Carlos and a second     |                             | and the second second s |                          |               |                                         |          |
| Lisco local (C:)                    | 22                      |                             |                                                                                                    |                          |               |                                         |          |
| ~                                   | 1997 1998               |                             |                                                                                                    |                          | ~             |                                         |          |
| Nombre de archivo: Instructivo subs | idio a la nómina        |                             |                                                                                                    |                          | Ý             | 19/02/2022 10:33 a.m.                   |          |
| Tipo: PDF                           |                         |                             |                                                                                                    |                          | ~             |                                         |          |
| Autores: Verjel Perez               | Etiquetas               | Agregar una etiqueta        | Titulo: Agregar un titulo                                                                                                    | Asunto: Especifi         | car el asunto | 15/02/2022 2-34 n.m.                    |          |
| Optimizar para: () Estándar         | (publicación            | Oncioner                    |                                                                                                    |                          |               |                                         |          |
| en línea e                          | impresión)              | C Abilio abilio deservición |                                                                                                    |                          |               |                                         |          |
| O Tamaño<br>(publicac               | ninimo<br>ión en línea) | publicar                    |                                                                                                    |                          | _             | 15/02/2022 11:46 a.m.                   |          |
| · Contra constan                    |                         |                             | Harrani                                                                                                    | utu a Gundu a            | Inncelar      | 14/02/2022 11:31 a.m.                   |          |

- <u>Ya tengo todos mis archivos en PDF, pero necesito unirlos en los 3 paquetes</u> necesarios para la postulación:
  - a. Lo más importante es asegurarte de tener debidamente ordenado los archivos, ya que subirlos en los paquetes incorrectos será motivo de la pérdida del beneficio. Lo más recomendable es guardar los archivos en carpetas separadas de la siguiente forma:

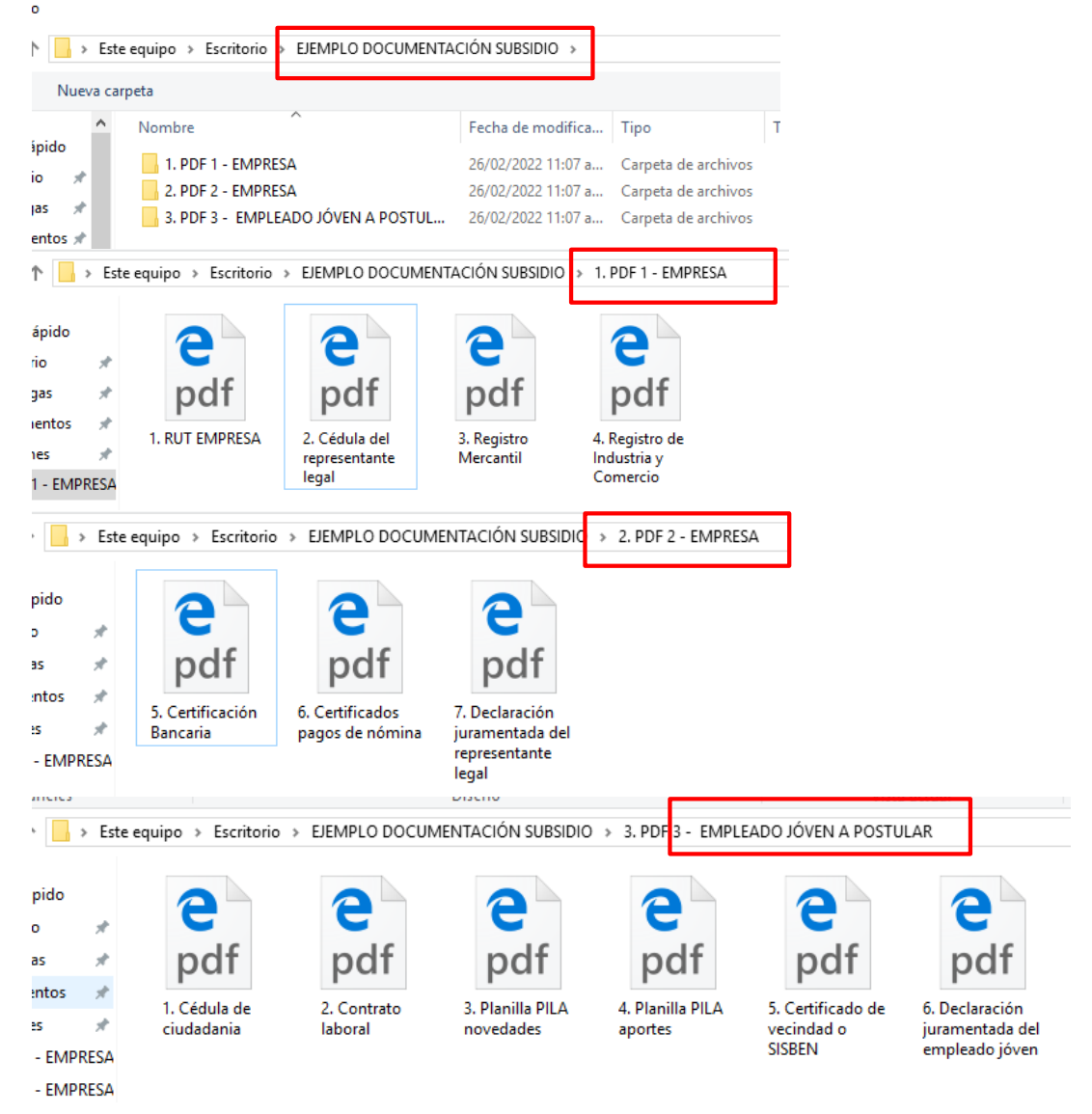

b. Una vez tengo ordenados todos tus documentos y estén en PDF, puedo proceder a fusionarlos y convertirlos en un solo archivo. Para esto debo ingresar a <u>www.ilovepdf.com</u> y seleccionar la opción "marge PDF".

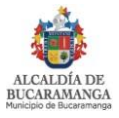

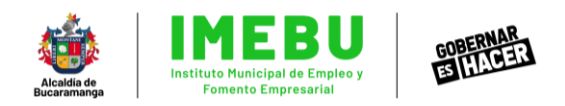

| ÷ | ← → C v ilovepdf.com                                                                                                    |                                                                                        |                                                                            |                                                                                                    |                                                                                                    |  |  |  |
|---|----------------------------------------------------------------------------------------------------|----------------------------------------------------------------------------------------|----------------------------------------------------------------------------|----------------------------------------------------------------------------------------------------|----------------------------------------------------------------------------------------------------|--|--|--|
| I | <b>PDF</b> MERGE PDF                                                                                                    | SPLIT PDF COMPRESS PDF CONVE                                                           | RT PDF ▼ ALL PDF TOOLS ▼                                                   |                                                                                                    | Log in Sign up                                                                                                    |  |  |  |
|   | Every tool you need to work with PDFs in one place<br>Every tool you need to use PDFs, at your fingertips. All are 100% FREE and easy to use! Merge,<br>solit compress, convert, rotate, unlock and watermark PDFs with just a few clicks. |                                                                                        |                                                                            |                                                                                                    |                                                                                                    |  |  |  |
|   |                                                                                                    | 2                                                                                      | л к                                                                        | W                                                                                                    | P                                                                                                    |  |  |  |
|   | Merge PDF                                                                                                    | Split PDF                                                                              | Compress PDF                                                               | PDF to Word                                                                                                    | PDF to Powerpoint                                                                                                    |  |  |  |
|   | Combine PDFs in the order you<br>want with the easiest PDF merger<br>available.                                                                                                    | Separate one page or a whole set<br>fir easy conversion into<br>i dependent PDF files. | Reduce file size while optimizing<br>for maximal PDF quality.              | Easily convert your PDF files into<br>easy to edit DOC and DOCX<br>documents The converted WORD<br>document is almost 100%<br>accurate. | Turn your PDF files into easy to<br>edit PPT and PPTX slideshows.                                                                |  |  |  |
|   | X                                                                                                    | W                                                                                      | P                                                                          | X                                                                                                    | New!                                                                                                    |  |  |  |
|   | PDF to Excel                                                                                                    | Word to PDF                                                                            | Powerpoint to PDF                                                          | Excel to PDF                                                                                                    | Edit PDF                                                                                                    |  |  |  |
|   | Pull data straight from PDFs into<br>Excel spreadsheets in a few short<br>seconds.                                                                                                    | Make DOC and DOCX files easy to<br>read by converting them to PDF.                     | Make PPT and PPTX slideshows<br>easy to view by converting them<br>to PDF. | Make EXCEL spreadsheets easy to<br>read by converting them to PDF.                                                                      | Add text, images, shapes or<br>freehand annotations to a PDF<br>document. Edit the size, font, and<br>color of the added content |  |  |  |

### c. Luego selecciono "Selec PDF Files"

| I <b>\$</b> PDF | MERGE PDF SPLIT PDF COMPRESS PDF CONVERT PDF + ALL PDF TOOLS +   | ↓<br>▲           | Log in | Sign up | ≡ |
|-----------------|------------------------------------------------------------------|------------------|--------|---------|---|
|                 | Merge PDF files                                                  |                  |        |         |   |
|                 | Combine PDFs in the order you want with the easiest PDF merger a | available.       |        |         |   |
|                 | Select PDF files                                                 |                  |        |         |   |
|                 | or drop PDFs here                                                |                  |        |         |   |
|                 | I PDF favoritas sin límites                                      | Mejore a Premium | Ĵ      |         |   |
|                 |                                                                  |                  |        |         |   |
|                 |                                                                  |                  |        |         |   |
|                 |                                                                  |                  |        |         |   |

d. En la ventana emergente selecciono todos los archivos y doy clic en "abrir".

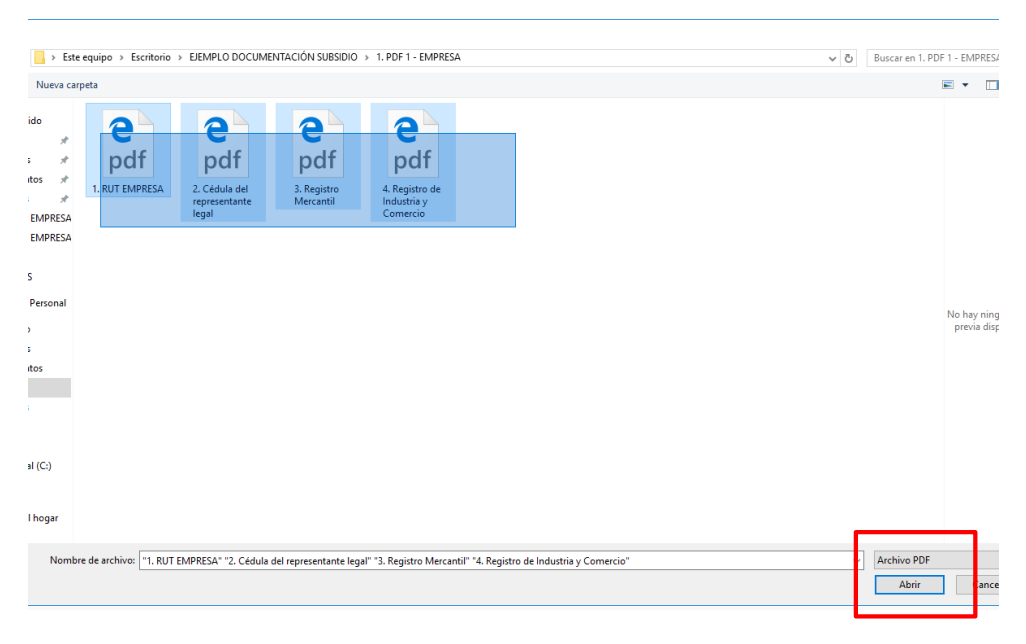

e. Ya cargado en la página, procedo a darle clic a "Marge PDF2

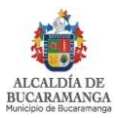

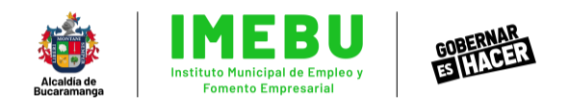

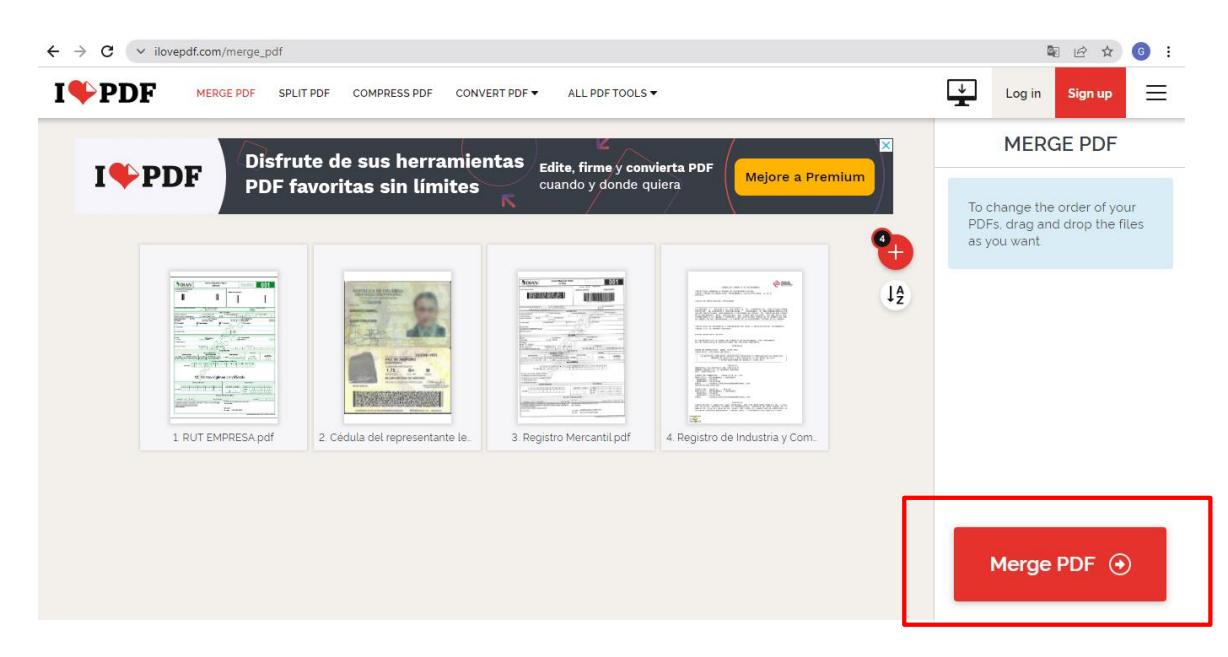

f. Cuando aparece la siguiente ventana, espero unos segundos y el archivo se descargará solo, de lo contrario hago clic en "Dowload marged PDF" para descargarlo.

|                | ■ 🖾 🖾 🗖 🛋 🖬 🖬 🖬 🖬 🖬             | REDES Y PAG                            | NAS 🔕 🛶 🖛 💓 🚱 📰 🐼 🕱 🧔                                                 | PÁGINA WEB ·   ⊗   ·   ⊉   ▲<br>8k5dr5kc11dn3bhqnxA755wvbh6r | 166jc954df4ftrrxrwlyy8gv7 | ✓ - □ № ☆ 6                    |
|----------------|---------------------------------|----------------------------------------|-----------------------------------------------------------------------|--------------------------------------------------------------|---------------------------|--------------------------------|
| I <b>♥</b> PDF | MERGE PDF SPLIT PDF             | COMPRESS PDF CONVERT PD                | F▼ ALL PDF TOOLS ▼                                                    |                                                              | Log in                    | Sign up                        |
|                | _                               | PDF                                    | s have been merged                                                    | l!                                                           | _                         |                                |
|                |                                 | 😋 🛃 Do                                 | wnload merged F                                                       |                                                              |                           |                                |
|                | L                               |                                        |                                                                       |                                                              |                           |                                |
|                | I♥PDF                           | Disfrute de sus l<br>PDF favoritas sin | nerramientas <sub>Edite, fir</sub><br>n límites R <sup>cuando</sup> y | R<br>me y convierta PDF<br>donde quiera                      | ore a Premium             |                                |
| How c          | an I thank you? Spre            | ead the word!                          |                                                                       |                                                              |                           |                                |
| If iLoveP      | PDF's <b>Merge PDF</b> has help | ed you, you can help us too ©          |                                                                       |                                                              |                           |                                |
| +              | Facebook                        | 🎔 Twitter                              |                                                                       |                                                              |                           |                                |
| 📓 1.pdf        | ^                               |                                        |                                                                       |                                                              |                           | Mostrar todo                   |
| - 2            |                                 | 9 😪 🕘 🚍 🍅                              |                                                                       |                                                              | ^ <b>e</b> 9              | (デロッ) 11:52 a.m.<br>26/02/2022 |

g. Así ya obtendré mi archivo PDF combinado para subir a los links de la plataforma. El paso restante es realizar el mismo procedimiento con los demás paquetes de documentos.

# <u>Inscripción para el subsidio: registro de la empresa y cargue de documentos.</u> Registro y documentos de la empresa

- Registro (log in) de la empresa
  - a. En la página de la convocatoria, debo buscar el botón "Inscribirse al beneficio" y darle clic.

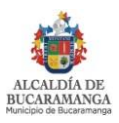

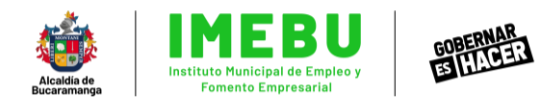

| C v bucar | amanga.gov.co/beneficio-imebu/   |                    |                                              |                 | ₿☆ | G |
|-----------|----------------------------------|--------------------|----------------------------------------------|-----------------|----|---|
|           | Requi                            | isitos para        | postularse                                   | Select Language | ~  |   |
| Er        | npresas que se pueden beneficiar | •                  | Empleados jóvenes que se puedo<br>beneficiar | en 🕒            |    |   |
|           | Docum                            | nentos de j        | postulación                                  |                 |    | • |
| Er        | npresa                           | ¢                  | Empleados a postular                         | ¢               |    |   |
|           |                                  | INSCRIBIRSE AL BER | NEFICIO                                      |                 |    |   |

b. Esto me direccionará a la web dónde se realiza el proceso de inscripción y postulación. Una vez ahí, debo seleccionar el botón "Registrarse" ubicado en la parte superior derecha de la página.

|                                                                                                    | Registrarse |
|----------------------------------------------------------------------------------------------------|-------------|
|                                                                                                    |             |
|                                                                                                    |             |
| Image: With the second second seco |             |
| Email                                                                                                    |             |
| Password                                                                                                    |             |
| Remember me Olvido su contraseña? LOG IN                                                                                                    |             |
|                                                                                                    |             |

c. Luego, debo diligenciar la información de la ventana emergente de "Registro Empresa", llenando los datos generales de la empresa.

|                                                                                                    | Activer Mindowe  |
|----------------------------------------------------------------------------------------------------|------------------|
| Seleccione  Dirección de la Empresa*: Codigo CIIU (Actividad principal)*: Selecccione una opcion Correo electrónico*:                                                  |                  |
| Nombre de la Empresa (Razon social)*;<br>NIT de la empresa*: Nombre del representante legal*;<br>Tipo de documento Representante*: Número de documento Representante*: |                  |
| Registro Empresa                                                                                                    |                  |
|                                                                                                    | Inicio de sesion |

 d. Después, debo adjuntar la documentación correspondiente para cada periodo de postulación. (PDF 1: RUT, Cédula del representante legal, Registro Mercantil, Industria y comercio. PDF 2: Certificación Bancaria,

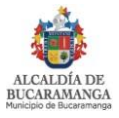

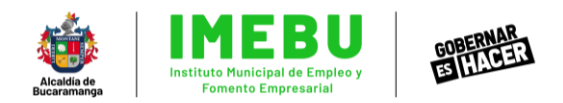

Certificación de pagos de nómina y Declaración juramentada) La postulación es mensual, así que debo subir los PDF del mes que decida postular, ya sean ambos, por ejemplo, diciembre 2021 y enero 2022, o uno solo. Por ejemplo, enero 2022.

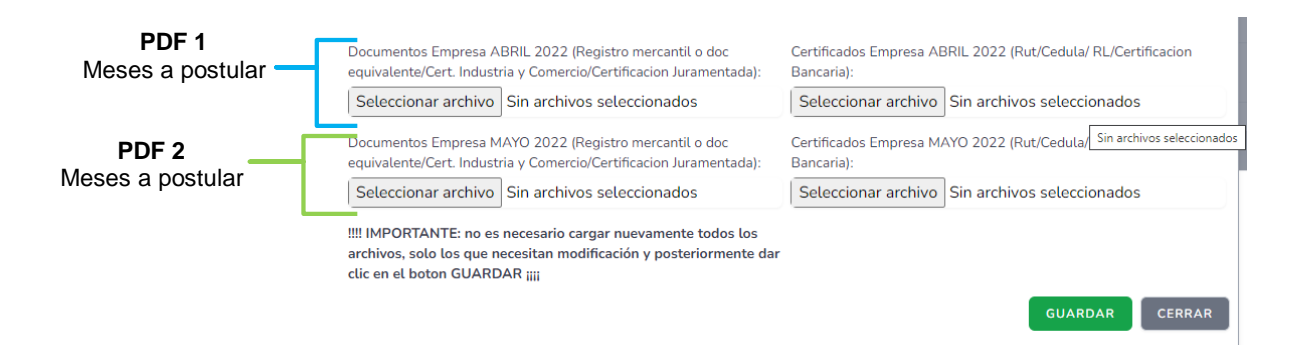

e. Finalmente, debo crear una contraseña superior a 8 caracteres y dar clic en el botón "registrarse".

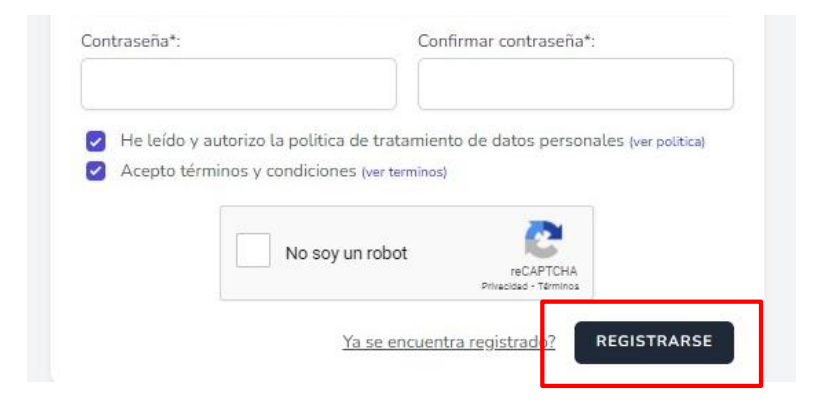

f. Si se quiero actualizar o cambiar los datos de la empresa, puedo hacerlo seleccionado "Datos de la empresa" en la pantalla principal después de realizar el registro, cambios los datos y doy clic en "guardar".

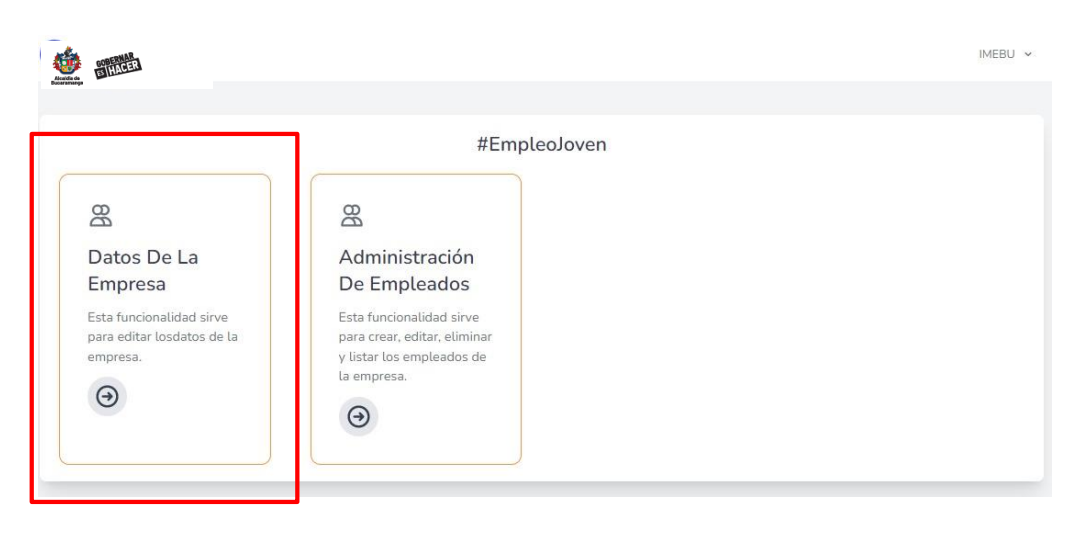

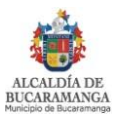

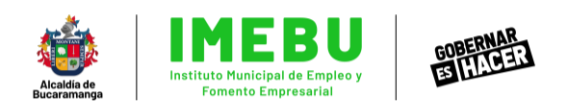

-

| Documentos Empresa ABRIL 2022 (Registro mercantil o doc<br>equivalente/Cert. Industria y Comercio/Certificacion Juramentada):                                       | Certificados Empresa AE<br>Bancaria): | 3RIL 2022 (Rut/Cedula/ RL/Certificacion          |
|----------------------------------------------------------------------------------------------------|---------------------------------------|--------------------------------------------------|
| Seleccionar archivo Sin archivos seleccionados                                                                                                    | Seleccionar archivo                   | Sin archivos seleccionados                       |
| Documentos Empresa MAYO 2022 (Registro mercantil o doc<br>equivalente/Cert. Industria y Comercio/Certificacion Juramentada):                                        | Certificados Empresa M/<br>Bancaria): | AYO 2022 (Rut/Cedula/ Sin archivos seleccionados |
| Seleccionar archivo Sin archivos seleccionados                                                                                                    | Seleccionar archivo                   | Sin archivos seleccionados                       |
| IIII IMPORTANTE: no es necesario cargar nuevamente todos los<br>archivos, solo los que necesitan modificación y posteriormente dar<br>clic en el boton GUARDAR ¡iii |                                       | GUARDAR CERRAR                                   |

## 2.2. Documentos del empleado joven y cierre de sesión:

- Registro de la documentación del empleado joven a postular:
  - a. Me dirijo nuevamente al módulo de inicio y elijo la opción "Administración de Empleados" para cargar los documentos del empleado(s) a postular.

| Antonia Antonia                                                    |                                                                                                    |           | IMEBU 🗸 |
|--------------------------------------------------------------------|----------------------------------------------------------------------------------------------------|-----------|---------|
| Datos De La<br>Empresa                                             | #Em<br>&<br>Administración<br>De Empleados                                                           | pleoJoven |         |
| Esta funcionalidad sirve<br>para editar losdatos de la<br>empresa. | Esta funcionalidad sirve<br>para crear, editar, eliminar<br>y listar los empleados de<br>la empresa. |           |         |

b. Aparecerá una ventana emergente y debo dar clic en el botón "nuevo empleado" para cargar los documentos.

| Listar Empleados     |                    |                         |                          |           |               |              |
|----------------------|--------------------|-------------------------|--------------------------|-----------|---------------|--------------|
| Mostrar v registros  |                    |                         |                          |           | Buscar        | EVO EMPLEADO |
|                      |                    |                         | c                        | Dirocción | Doc. Adjuntos | Acciones 🕴   |
| Tipo documento 🗸 Doc | cumento 🕴 Nombre 🗄 | Teléfono 🖗              | Correo electronico       | Direction |               |              |
| Tipo documento 🔻 Doc | cumento 🕆 Nombre 🗄 | Teléfono<br>Ningún dato | disponible en esta tabla | Direction |               |              |

c. Luego, lleno los datos del empleado joven a postural.

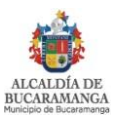

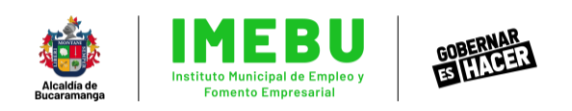

| Nuevo regiscio                                                                                     |                                                          |                                                                                                    |  |
|----------------------------------------------------------------------------------------------------|----------------------------------------------------------|----------------------------------------------------------------------------------------------------|--|
| Tipo de documento* Número de documento*                                                            |                                                          |                                                                                                    |  |
| Seleccione  V Número de doc                                                                        |                                                          | ento                                                                                                    |  |
| Nombres*                                                                                           |                                                          | Apellidos*                                                                                                    |  |
| Nombres                                                                                            |                                                          | Apellidos                                                                                                    |  |
| Fecha de nacimiento*                                                                               |                                                          | Edad*                                                                                                    |  |
| dd/mm/aaaa                                                                                         |                                                          |                                                                                                    |  |
| Teléfono*                                                                                          |                                                          | Correo electronico*                                                                                              |  |
| Teléfono                                                                                           |                                                          | Correo eletrónico                                                                                                |  |
| Direccion*                                                                                         |                                                          |                                                                                                    |  |
| Direccion                                                                                          |                                                          |                                                                                                    |  |
| NOTA, Revisar et instructivo en la página de la con<br>Documentos Empleado DICIEMBRE 2021 (Cedula/ | vocatoria si dene dudas pa<br>Contrato/Certificado de ve | ara cargar confectamente tos documentos a continuación.<br>ecindad/Planilla PILA Novedades/Planilla PILA Pago)*: |  |
| Seleccionar archivo No se eligió archivo                                                           |                                                          |                                                                                                    |  |
| Documentos Empleado ENERO 2022 (Cedula/Con                                                         | trato/Certificado de vecind                              | ad/Planilla PILA Novedades/Planilla PILA Pago)*:                                                                 |  |
| Seleccionar archivo No se eligió archivo                                                           |                                                          |                                                                                                    |  |

d. En los botones de seleccionar archivo, debo cargar los documentos de empleado (PDF 3: Cédula de ciudadanía, contrato de trabajo, planilla de aportes PILA novedades, planilla de pago aportes PILA, Certificado de vecindad y/o certificado del SISBEN y Declaración juramentada) y doy clic en el botón "guardar"

|                  | Tipo de documento*                                            | Número de documente     | o*                                                                   |       |
|------------------|---------------------------------------------------------------|-------------------------|----------------------------------------------------------------------|-------|
| star Er          | Seleccione V                                                  | Número de docur         | nento                                                                |       |
|                  | Nombres*                                                      |                         | Apellidos*                                                           | PLEAD |
| Тір              | Nombres                                                       |                         | Apellidos                                                            |       |
| locum            | Fecha de nacimiento*                                          |                         | Edad*                                                                | cione |
| edula (          | dd/mm/aaaa                                                    |                         |                                                                      | B     |
| udada            | Teléfono*                                                     |                         | Correo electronico*                                                  |       |
| edula (          | Teléfono                                                      |                         | Correo eletrónico                                                    | B     |
| udada            | Direccion*                                                    |                         |                                                                      | ~     |
|                  | Direccion                                                     |                         |                                                                      |       |
|                  | NOTA: Revisar el instructivo en la página de                  | la convocatoria si tien | e dudas para cargar correctamente los documentos a continuación:     |       |
|                  | Documentos Empleado ABRIL 2022 (Docume                        | nto de identidad/Contra | ato laboral/Planilla PILA de Novedades de Ingreso/Planilla PILA Pago |       |
|                  | del mes postulado)*:                                          |                         |                                                                      |       |
|                  | Seleccionar archivo Sin archivos selec                        | cionados                |                                                                      |       |
| Meses a postular | Documentos Empleado MAYO 2022 (Docume<br>del mes postulado)*: | nto de identidad/Contra | ato laboral/Planilla PILA de Novedades de Ingreso/Planilla PILA Pago |       |
|                  | Seleccionar archivo Sin archivos selec                        | cionados                |                                                                      |       |
|                  |                                                               |                         | GUARDAR                                                              |       |

e. Así mi empleado hará quedado registrado con éxito. Si voy a postular otro empleado, debo realizar nuevamente el proceso anterior.

| Listar Emplear       | los       |                    |            |                            |                  |                  |            |
|----------------------|-----------|--------------------|------------|----------------------------|------------------|------------------|------------|
|                      |           |                    |            |                            |                  | NUEV             | O EMPLEADO |
| Tipo<br>documento    | Documento | Nombre             | Teléfono   | Correo electrónico         | Dirección        | Doc.<br>Adjuntos | Acciones   |
| Cedula de ciudadanía | 78787888  | GABIRELA<br>RONDON | 3167788899 | sppenav@bucaramanga.gov.co | cra 33<br>#22-55 |                  | 0          |

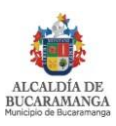

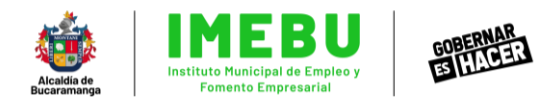

f. Si quiero actualizar algún dato del empleado, le doy clic al ícono del lápiz ubicado debajo de la palabra "acciones", edito los datos en la ventana emergente y finalmente hago clic en "guardad".

|                                 |                                         |                                          |                                            |                                                                       |                                         | NUE                               |                            |
|---------------------------------|-----------------------------------------|------------------------------------------|--------------------------------------------|-----------------------------------------------------------------------|-----------------------------------------|-----------------------------------|----------------------------|
| Tipo<br>documento               | Documento                               | Nombre                                   | Teléfono                                   | Correo electrónico                                                    | Dirección                               | Doc.<br>Adjuntos                  | Acciones                   |
| Cedula de<br>ciudadanía         | 78787888                                | GABIRELA<br>RONDON                       | 3167788899                                 | sppenav@bucaramanga.gov.co                                            | cra 33<br>#22-55                        | enefeb                            | 1                          |
| ipo de documento*<br>Seleccione | ¢                                       | V Núr                                    | nero de document<br>úmero de docur         | o*<br>nento                                                           |                                         |                                   |                            |
| lombres*                        |                                         |                                          |                                            | Apellidos*                                                            |                                         |                                   |                            |
| acha da pacimiente              | *                                       |                                          |                                            | Edod*                                                                 |                                         |                                   |                            |
| dd/mm/aaaa                      | ,                                       |                                          |                                            |                                                                       |                                         |                                   |                            |
| eléfono*                        |                                         |                                          |                                            | Correo electronico*                                                   |                                         |                                   |                            |
| Teléfono                        |                                         |                                          |                                            | Correo eletrónico                                                     |                                         |                                   |                            |
| ireccion*                       |                                         |                                          |                                            |                                                                       |                                         |                                   |                            |
| OTA: Revisar el in              | <b>structivo en la</b><br>ado ABRIL 202 | <b>página de la co</b><br>2 (Documento c | onvocatoria si tien<br>le identidad/Contra | e dudas para cargar correctamen<br>ato laboral/Planilla PILA de Novec | i <b>te los docum</b><br>lades de Ingri | nentos a conti<br>eso/Planilla Pl | <b>nuación:</b><br>LA Pago |

g. Finalmente, cuando ya haya comprobado que todos los datos y archivos, tanto de la empresa como de los empleados jóvenes a postular, quedaron debidamente cargados, debo volver a la página principal con la fecha ubicada en la esquina superior derecha, y una vez este de nuevo en la página inicial, busco el nombre de mi empresa también en la esquina superior derecha, doy clic desplegando el menú y doy clic nuevamente en "cerrar la sesión".

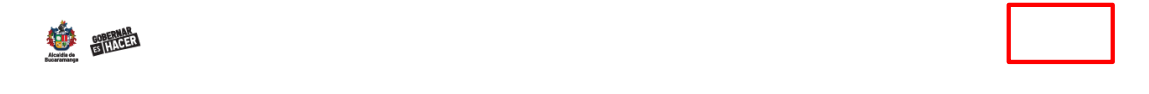

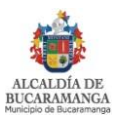

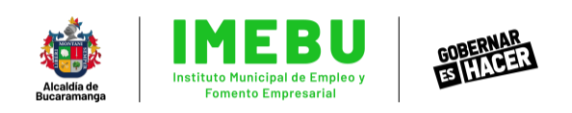

|                                                                    | #EmpleoJoven                                                                                         |  |
|--------------------------------------------------------------------|----------------------------------------------------------------------------------------------------|--|
| 😤<br>Datos De La<br>Empresa                                        | Administración<br>De Empleados                                                                       |  |
| Esta funcionalidad sirve<br>para editar losdatos de la<br>empresa. | Esta funcionalidad sirve<br>para crear, editar, eliminar<br>y listar los empleados de<br>la empresa. |  |

Así y habrá completado satisfactoriamente el registro de su empresa y le inscripción de la misma, juntos con los empleados jóvenes a postular.

Si tiene más dudas o inquietudes sobre el proceso, puede hacerlo de las siguientes formas:

- Por escrito a la Dirección general del IMEBU en la calle 48 # 28-40 piso 2
- Al correo de gestionsubsidionomina@gmail.com
- Al correo electrónico atencionalciudadano@imebu.gov.co

En todo caso IMEBU no asumirá la responsabilidad alguna correspondencia incorrectamente dirigida o por las fallas que pueda presentar el medio electrónico utilizado.

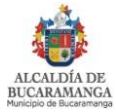